## 「Meet」(ミート)に参加する方法 Google Meet

※操作画面等はアップデートなどによって多少の変更がある場合がありますのでご了承ください。

## 〈クロームブックで参加する方法〉

① 電源を入れて、パスワードを入力し、ログインをします。

② グーグルクラスルームを起動します。

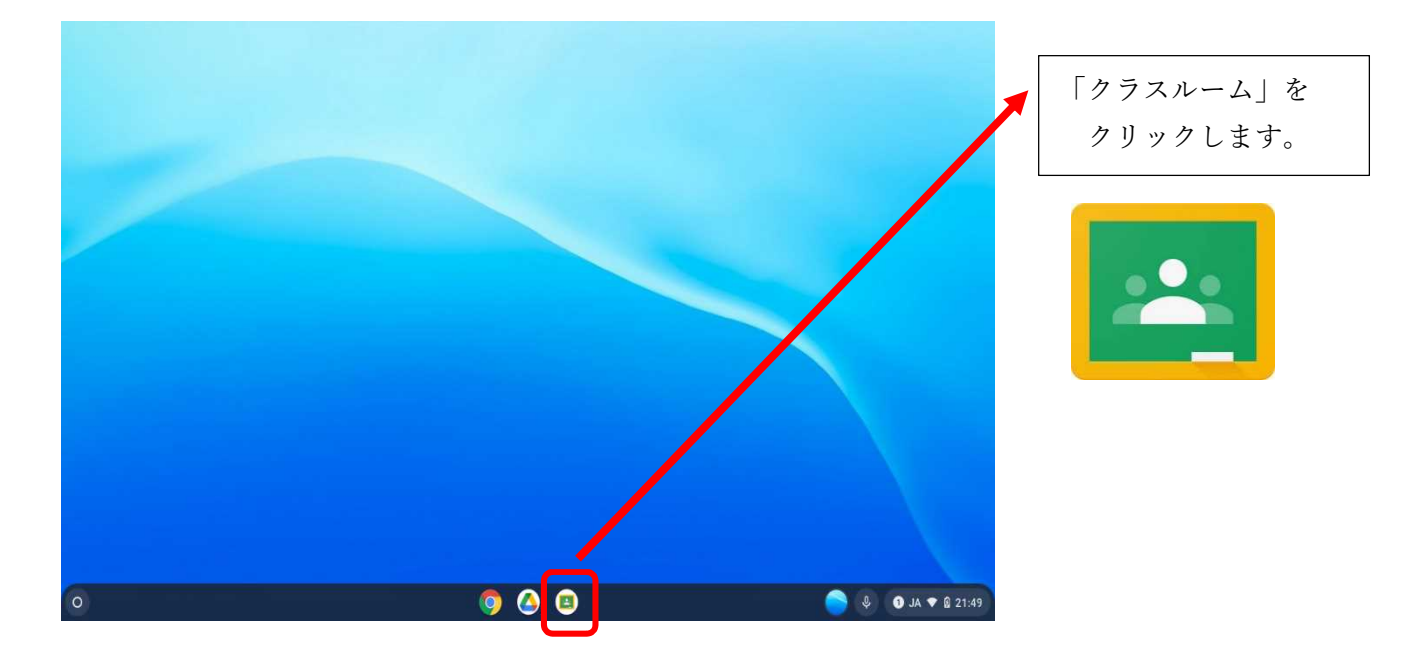

## ③ 入りたいクラスルームを選びます。(個人によって画面の構成は異なります)

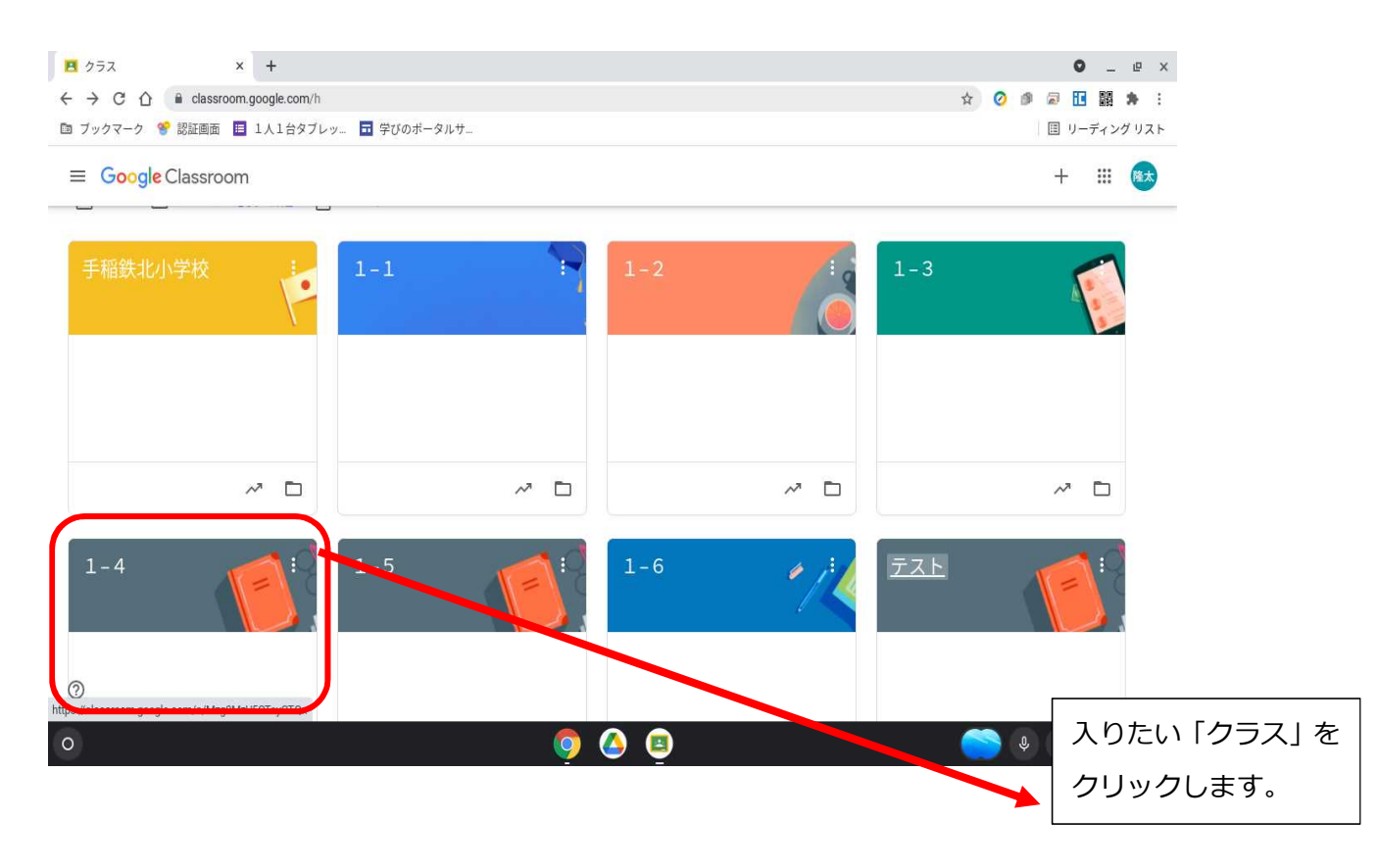

## ④ Meet のリンクから Meet を起動する

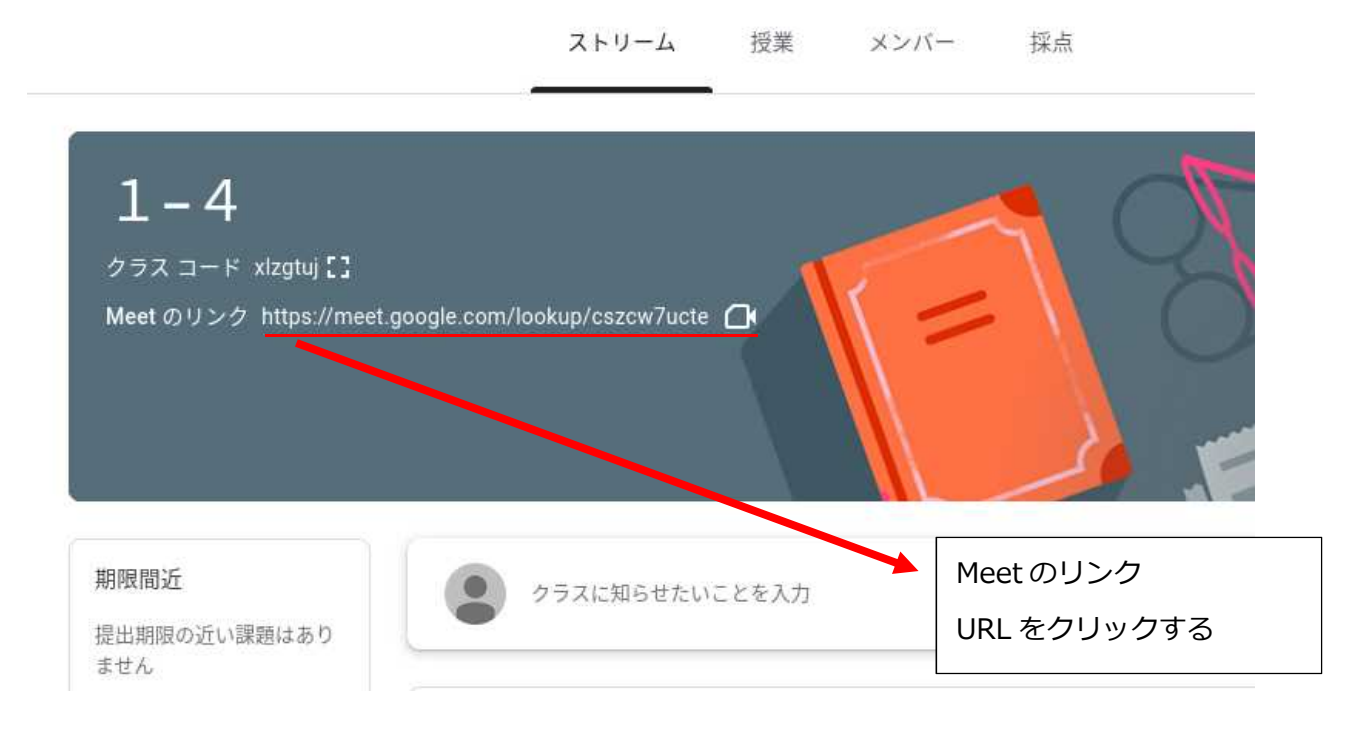

⑤ Meet に参加をする

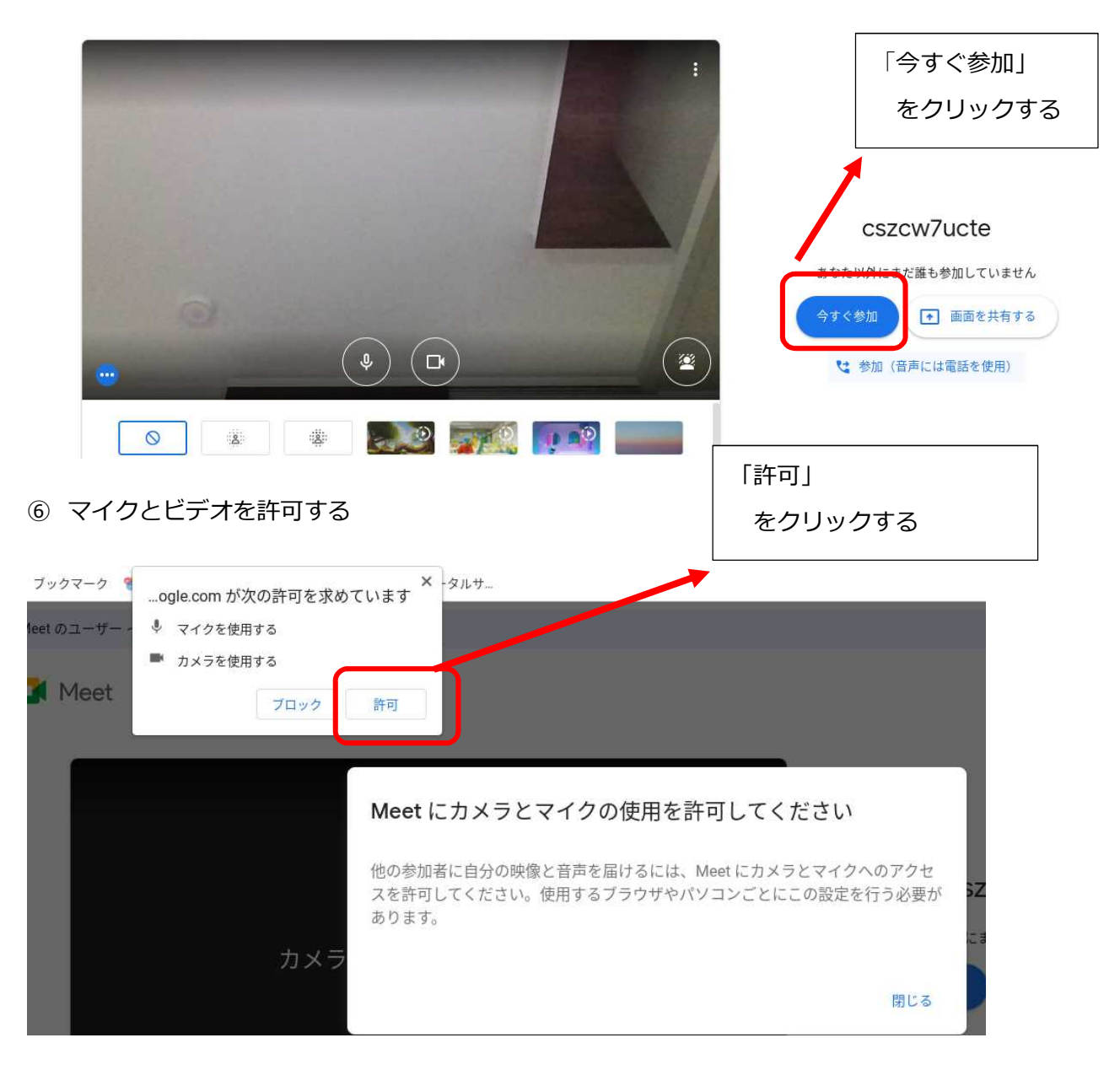

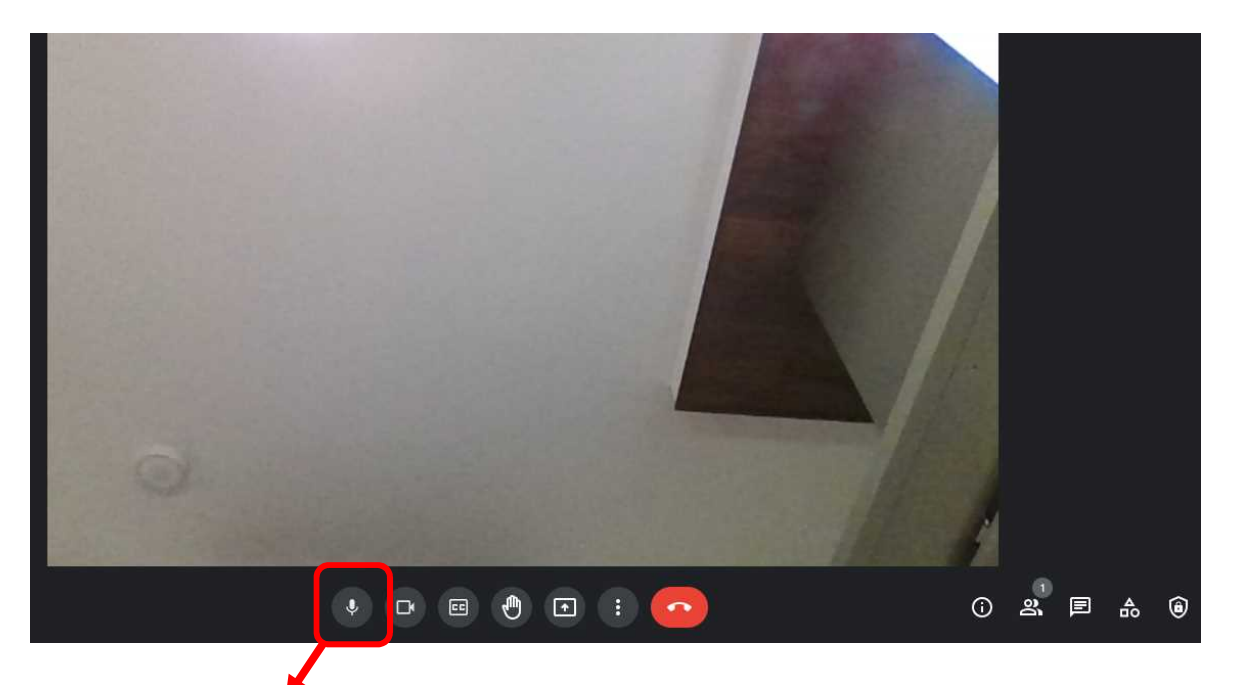

「マイクアイコン」をクリックして、ミュートする。アイコンが赤くなるとマイクは off(通常は off) もう一度押すとアイコンが黒くなりマイクが on(発言するときのみ)

![](_page_2_Picture_3.jpeg)

⑧ 人数に合わせてレイアウトを変更をする

![](_page_2_Picture_5.jpeg)

⑨ タイル表示を選択して、タイルの数を調節する。

![](_page_3_Picture_1.jpeg)